## Hoe bekom ik mijn attest van het ziekenfonds?

Om uw attest van het ziekenfonds te bekomen, onderneemt u onderstaande stappen:

## Stap 1: ga naar <u>www.vwb.be</u>

Stap 2: meld u aan met uw gegevens (wachtwoord vergeten indien u deze niet meer kent)

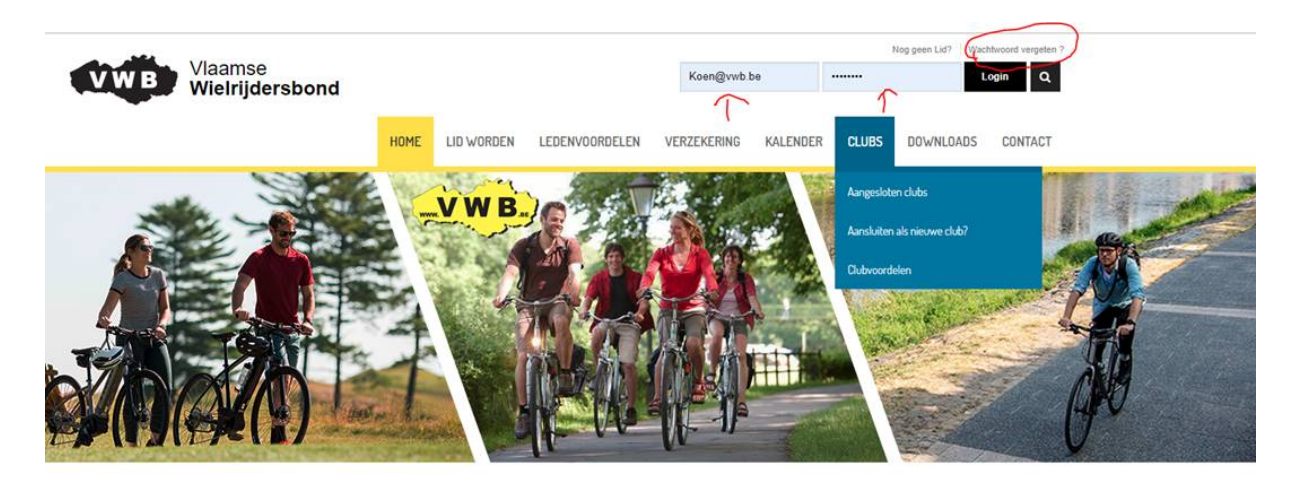

Stap 3: na het succesvol inloggen ziet u "WELKOM ....." staan en verschijnt de titel "MIJN BEHEER"

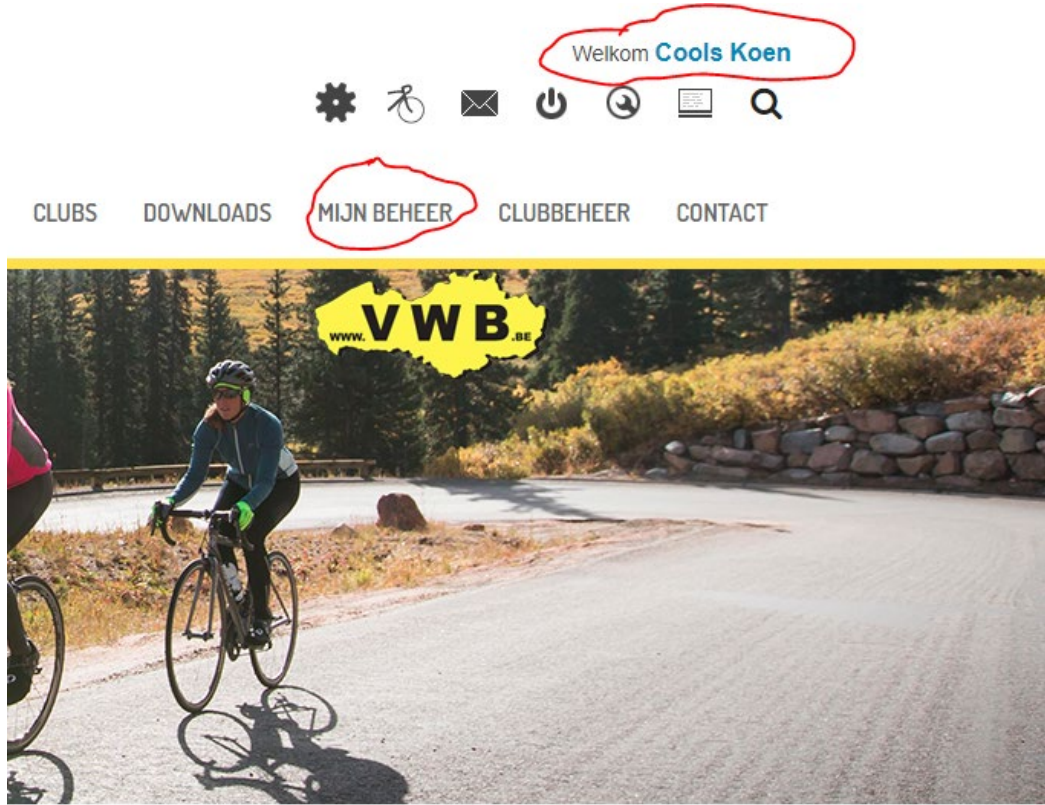

Stap 4: onder het menu "mijn beheer" ziet u dan staan "Attest Ziekenfonds". Wanneer u daar op klikt ziet u rechts een selectiemenu waar u het jaar kan kiezen, u kiest het gewenste jaar en klikt vervolgens op "downloaden". Het PDF bestand van uw attest wordt dan op uw computer/apparaat opgeslagen. Vervolgens kan u het attest digitaal doorsturen of afdrukken.

| Berichten     Miin Club                                                                                                    | Het attest kan je afdrukken door het lidmaatschap van het gewenste jaar te selecteren. |
|----------------------------------------------------------------------------------------------------|----------------------------------------------------------------------------------------|
| <ul> <li>Gezinsleden + lidkaart</li> <li>Lidmaatschappen</li> <li>Klassementen</li> </ul>                                        | Het attest kan je dan in PDF-vorm downloaden.                                          |
| <ul> <li>Uw club kiezen</li> <li>Uw lidmaatschap verlengen</li> <li>Duplicaat aanvragen</li> <li>Handheiding oder pet</li> </ul> | Downloaden                                                                             |
| Attest Ziekenfonds     Barcode llokaart     Mijn gegevens                                                                        |                                                                                        |

Eventuele verdere toelichting na het downloaden:

Het bestand wordt opgeslagen op uw apparaat. Op de computer kan u dit na het downloaden terugvinden via uw browser (zie foto) links onderaan of via uw "download" map.

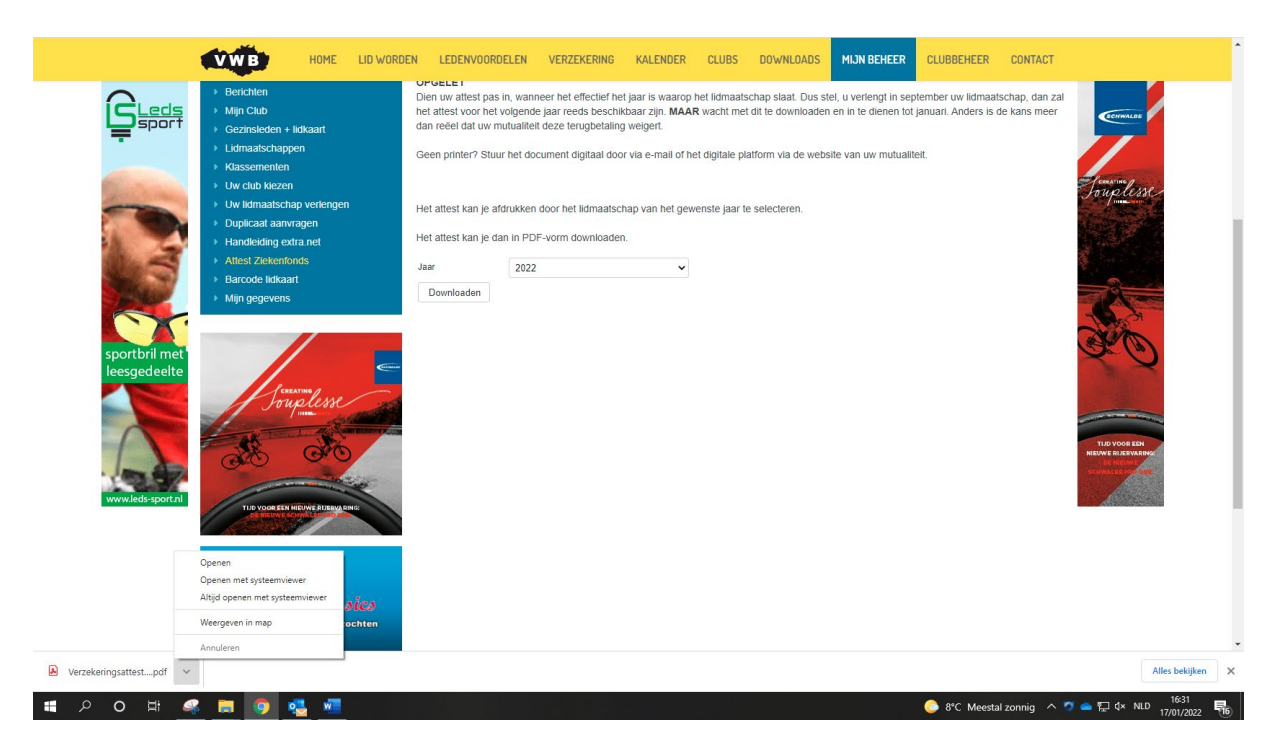

Open het document en kies voor afdrukken (dat vindt u terug bij "bestand" of zoek gewoon naar het printer icoontje, zie onderstaande foto) of gebruik de sneltoets "CTRL + P".

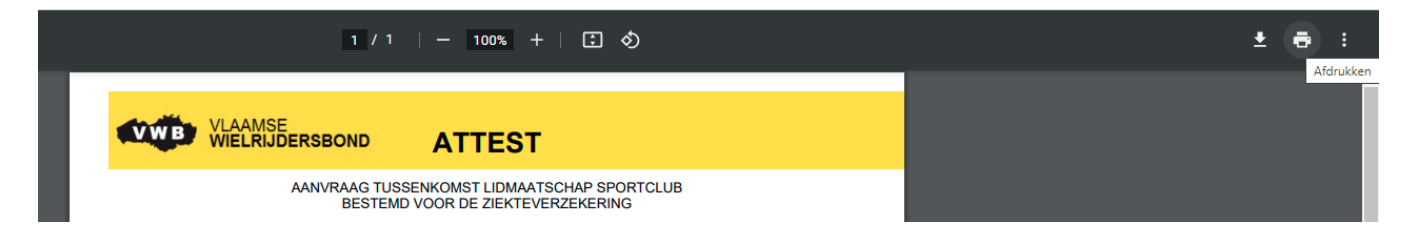

Vindt u het gedownloade bestand niet? Open dan eender welk geel mapje op uw computer en kies in het linkermenu voor "downloads".

| 🖊   🕑 📙 🔻   Downloads                                                                   |                                     |                                                 |               | - 🗆 X                                                                                                |
|-----------------------------------------------------------------------------------------|-------------------------------------|-------------------------------------------------|---------------|----------------------------------------------------------------------------------------------------|
| Bestand Start Delen Beeld                                                               |                                     |                                                 |               | ~ 😨                                                                                                  |
| Aan Snelle toegang<br>vastmaken<br>Kopiëren Plakken<br>Klembord<br>Klembord             | n Kopiëren<br>naar *<br>Organiseren | Nieuw item •<br>Nieuwe<br>map<br>Nieuw<br>Nieuw | Eigenschappen | enen * Alles selecteren<br>verken :: Niets selecteren<br>schiedenis : Selectie omkeren<br>Selecteren |
| $\leftarrow$ $\rightarrow$ $\checkmark$ $\blacklozenge$ Deze pc $\Rightarrow$ Downloads |                                     |                                                 | ٽ ~           | > Zoeken in Downloads                                                                                |
| <ul> <li>✓ ★ Snelle toegang</li> <li>Bureaublad</li> <li>✓ Vandaag (1)</li> </ul>       | Gewijzigd op Type                   | Grootte                                         |               |                                                                                                    |
| Downloads<br>Documenten<br>Afbeeldingen                                                 | 17/01/2022 16:31 Ado                | be Acrobat-d 68 kB                              |               |                                                                                                    |
| 2-2022<br>2022<br>Ledssport                                                             |                                     |                                                 |               |                                                                                                    |
| Opmaak 2022 ac                                                                          |                                     |                                                 | Selecte       | eer het bestand waarvan u een voorbeeld wilt                                                         |
| > 🧓 Creative Cloud Fil                                                                  |                                     |                                                 |               | weergeven.                                                                                           |
| > 📥 OneDrive - Vlaam                                                                    |                                     |                                                 |               |                                                                                                    |
| > 🏢 Vlaamse Wielrijde                                                                   |                                     |                                                 |               |                                                                                                    |
| Y 📃 Deze pc                                                                             |                                     |                                                 |               |                                                                                                    |
| > 🧊 3D-objecten                                                                         |                                     |                                                 |               |                                                                                                    |
| > E Afbeeldingen                                                                        |                                     |                                                 |               |                                                                                                    |
| > Bureaublad                                                                            |                                     |                                                 |               |                                                                                                    |
| > Documenten                                                                            |                                     |                                                 |               |                                                                                                    |

Ondervindt u nog moeilijkheden? Neem dan contact op met het secretariaat.